# HK-CIFX 操作指南

HK-CIFX 板卡作为 PROFINET 从站与 S7-200 SMART PLC 的基本使用举例

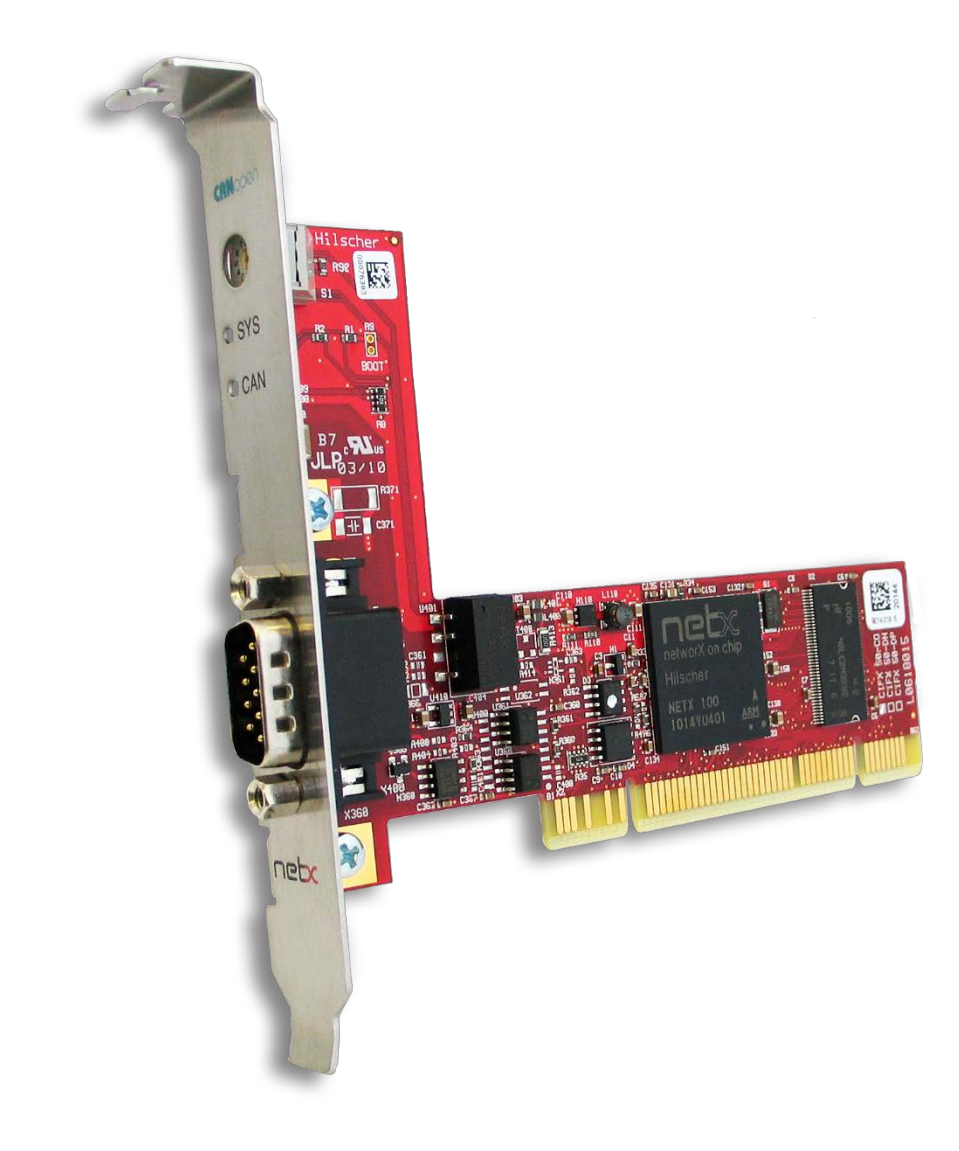

本文档的用意在于让初次接触HK/CIFX板卡的使用者了解该板卡的安装,配置,调试。通过该 文档的引导,使用者可以让CIFX板卡正常运行起来,并与其它设备进行基本的通信测试,也可 采用二次开发包编写自己的应用程序。

文档中使用的HK/CIFX板卡型号为HK/CIFX 50-RE, PCI/PCIe接口,可作为工业实时以太网协议的主站或从站,如Profinet主从站,Ethernet/IP主从站,EtherCAT主从站等。同时该板卡支持Windows、Linux、Vxworks、INtime、QNX、RTX等操作系统下的驱动。在本文中实现的功能是让HK/CIFX 50-RE作为Profinet从站,并与西门子S7-200 SMART PLC进行通信测试。 主要包括HK/CIFX 50-RE板卡做Profinet从站配置,以及STEP7 MicroWIN SMART软件中Profinet网络组态。

HK/CIFX板卡PROFINET IO Device (V3.13)版本固件支持功能如下:

| Parameter                            | Description                                                                                                    |
|--------------------------------------|----------------------------------------------------------------------------------------------------|
| Maximum number of cyclic input data  | 1440 bytes                                                                                                    |
| Maximum number of cyclic output data | 1440 bytes                                                                                                    |
| Maximum number of submodules         | 255 submodules per Application Relation at the same time,<br>1000 submodules can be configured                                                                                                    |
| Multiple Application Relations (AR)  | The Stack can handle up to 8 IO-ARs, one Supervisor AR and one Supervisor-DA AR at the same time                                                                                                    |
| Acyclic communication                | Read/Write Record, max. 8 KB (fragmented)                                                                                                    |
| Alarm Types                          | Process Alarm, Diagnostic Alarm, Return of SubModule Alarm,<br>Plug Alarm (implicit), Pull Alarm (implicit), Update Alarm, Status Alarm,<br>Isochronous Problem Alarm, Upload and Retrieval Notification Alarm |
| Supported protocols                  | RTC – Real Time Cyclic Protocol,<br>class 1 (unsynchronized), class 3 (synchronized)                                                                                                    |
|                                      | RTA – Real Time Acyclic Protocol                                                                                                    |
|                                      | DCP – Discovery and configuration Protocol                                                                                                    |
|                                      | CL-RPC – Connectionless Remote Procedure Call                                                                                                    |
|                                      | LLDP – Link Layer Discovery Protocol                                                                                                    |
|                                      | SNMP – Simple Network Management Protocol                                                                                                    |
|                                      | MRP – MRP Client                                                                                                    |
| Topology recognition                 | LLDP, SNMP V1, MIB2, physical device                                                                                                    |
| Identification & Maintenance         | Read and write of I&M0-5, Read of I&M5                                                                                                    |
| Minimum cycle time                   | 1 ms for RT_CLASS_1                                                                                                    |
|                                      | 250 μs for RT_CLASS_3                                                                                                    |
| IRT Support                          | RT_CLASS_3                                                                                                    |
| Media Redundancy                     | MRP client is supported                                                                                                    |
| Asset Management                     | Max. 199 assets                                                                                                    |
| PROFlenergy                          | PROFIenergy ASE implementation with one PE entity per submodule                                                                                                    |
| Additional features                  | DCP, VLAN- and priority tagging, Shared Device (max. 1 RTC3 AR)                                                                                                    |
| Baud rate                            | 100 MBit/s                                                                                                    |
| Data transport layer                 | Ethernet II, IEEE 802.3                                                                                                    |
| PROFINET IO specification            | V2.2 (legacy startup) and V2.3                                                                                                    |

## 目录

| 1.插板卡                                          | 4  |
|------------------------------------------------|----|
| 2.装驱动                                          | 4  |
| 3.加固件                                          | 5  |
| 3.1 cifX Setup                                 | 6  |
| 3.2 cifX Test                                  | 6  |
| 4.安装 SYCON.net 软件                              | 6  |
| 5.在 SYCON.net 软件中配置板卡                          | 7  |
| 5.1 打开 SYCON.net 软件                            | 7  |
| 5.2 添加 CIFX 板卡并配置从站                            | 7  |
| 6.西门子 SIMATIC S7-200 SMART PLC 与板卡通讯配置         | 10 |
| 6.1 新建配置项目                                     | 10 |
| 6.2 添加新设备                                      | 10 |
| 6.3 添加 CIFX 板卡从站 GSD 文件                        | 11 |
| 6.3 添加 CIFX 板卡从站 GSD 文件                        | 12 |
| 6.4 主从站设备组态与通讯测试                               | 13 |
| 7.用 STEP7 MicroWIN SMART 与 SYCON.net 软件进行监控与测试 | 16 |
| 8.写在最后                                         |    |

## 1.插板卡

第一步是在工控机未上电的情况下,将 CIFX 板卡插入到对应的 PCI/PCIe 插槽中并固定住,确保板卡的金手指部分与 PCI/PCIe 插槽是充分接触的。详细的接口定义可查看光盘中的文档《PC Cards CIFX 50 50E 70E 100EH UM 51 EN》。

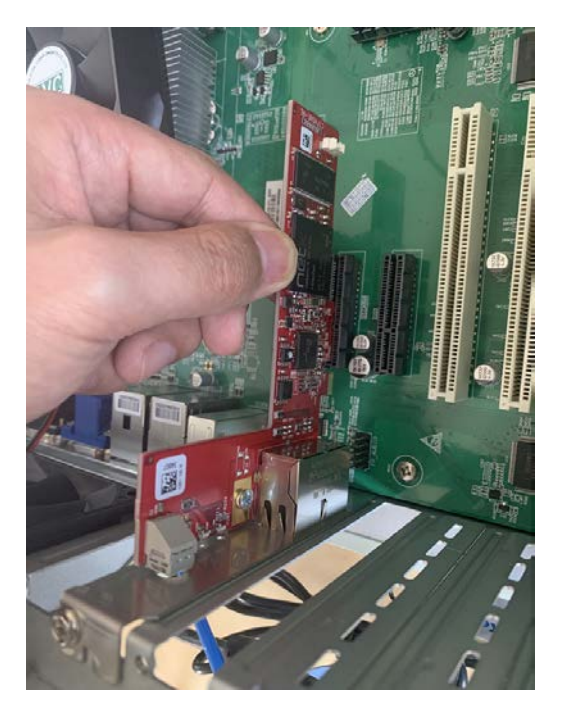

## 2.装驱动

给工控机上电,打开设备管理器,会发现新的 PCI/PCIe 设备,如图 2.1。

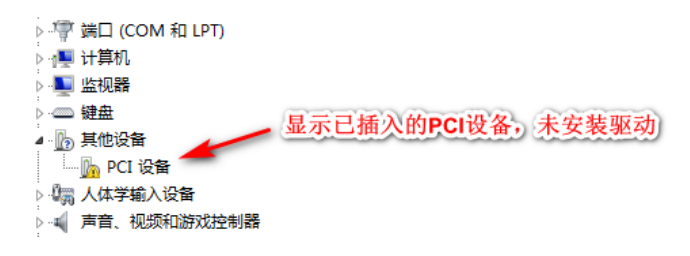

图 2.1,已插入的 PCI/PCIE 设备

在以下光盘路径中找到对应的 Windows

驱动并双击运行安装,如图 2.2,详细安装过程可参考文档《cifX Device Driver Installation

闘 cifX Device Driver Setup 聞 cifX Device Driver X64 聞 cifX Device Driver X86

图 2.2, CIFX 的 Windows 驱动

路径: Communication\_Solutions\_DVD\_2018-12-1\_1\_0500\_181008\_25726 \Driver and

Toolkit\Device Driver (NXDRV-WIN)\Installation

驱动软件安装完成后建议重启工控机,CIFX 板卡会自行寻找驱动并安装,安装完成后如图 2.3。

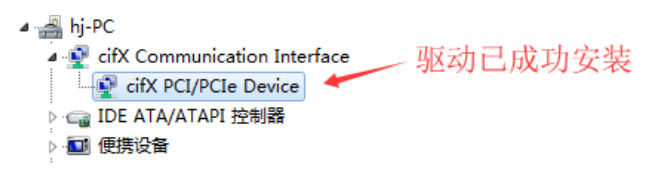

图 2.3, 驱动安装完成

注:如在安装过程中提示驱动程序未经签名,如图 2.4,请先自行下载并更新 Windows 补丁文

件 KB3033929 , 下载链接如下: https://docs.microsoft.com/en-us/security-

updates/SecurityAdvisories/2015/3033929

补丁 (或从此百度网盘链接下载:链接: https://pan.baidu.com/s/1PXi96eES5AcVdCIDMh0cZQ

提取码: n6ya ) 更新过程如图 2.5, 更新补丁之后请重启工控机。

| 같 cifX Communication I<br>영국 cifX PCI/PCIe Devi<br>대 IDE ATA/ATAPI 控制書                                                                                                    | interface<br>ice<br>§                                                                                                    | 公 下载并安装更新                                                              |
|----------------------------------------------------------------------------------------------------|----------------------------------------------------------------------------------------------------|------------------------------------------------------------------------|
| □ 处理器<br>                                                                                                    | 1 程序兼容性助手                                                                                                    | 🚑 正在安装更新                                                               |
| ● 計算机<br>● 塗洞器<br>● 壁畫<br>0月 人体学输入设备<br>4 用音、视频和器法控制<br>2 風标和其他指针设备                                                                                                    | ★ Windows 要求已数字签名的驱动程序<br>量新年龄的程序都试验表还是否问题对程序,此版本的<br>Windows 更求所有描述程序的展示或记述本述名,此意识程<br>序不可用。因而使用起或如此和本述表示化。此意识程<br>系不可用。因而使用起或如果的指导和或论法定发了作,<br>彩彩使用或应用使为出序或设备,并从发布着的文件问题表            | 安装状态:<br>正在初始化安装 完成1<br>正在安装 Windows 安全更新程序 0033033829)(第 1 个更新,共 1 个) |
| <ul> <li>3月市中行业は支援である</li> <li>USB Composite</li> <li>USB 大容量存储</li> <li>業時か(R) USB 3</li> <li>業時か(R) USB 3</li> <li>業時か(R) USB 3</li> <li>契約(R) USB 3</li> <li>契約(R) USB 3</li> </ul> | Review LinksBacker alt Device driver (based<br>on toolik) (水和)<br>服務: 47K (bick)<br>第4時時、Hitcher Gesellschaft fuer<br>Systemautomation mbH<br>位置: C.(Windows)System32(bic.)(d)XDrv.sys | 正在安装:                                                                  |
| 。<br>思示活 <b>的</b> 器                                                                                                    | 0 martanenar                                                                                                    | 取消                                                                     |

图 2.4, 未经签名的驱动程序

图 2.5, 补丁 KB3033929 安装

## 3.加固件

板卡驱动成功安装后,在 Windows 的控制面板中会出现 cifX Setup 以及 cifX Test 两个工具,

其中 cifX Setup 可为板卡加载所需的固件,固件决定了板卡的协议类型以及主从站类型。另外 也可使用 SYCON.net 配置软件来加载和烧写固件。而 cifX Test 可查看板卡的基本信息,也可进 行简单的数据交换测试。

#### 3.1 cifX Setup

打开 cifX Setup 工具, 点选 DevNr/SN——Active Devices——cifX0——CH#0——Add(选择 所需固件, 这里以 V3.4 版本固件为例)——Apply。如图 3.1。

| Device List                  |                                                                                                   |                        | La 打开    |                    |                                              |              |                 | × |
|------------------------------|---------------------------------------------------------------------------------------------------|------------------------|----------|--------------------|----------------------------------------------|--------------|-----------------|---|
| About                        | Hardware Option: 0080 (Ethernet) / 0080 (Ethernet) / FFFE (N/C) / FFF6 (Sync)                     | 1                      | 查线范围(I): | P85 V3.4           | *                                            | + 🗈 💣        | -               |   |
| Active Devices               | Firmware: PROFERT I/O Device<br>Version: (3.4.47.0 (build 47)<br>Assigned Module (Firmware Files: |                        | 快速访问     | 名称<br>[] cifxpms.m | đ                                            | 修改日<br>2014/ | 期<br>6/17 14:11 | 1 |
| CH#2<br>CH#3<br>CH#4<br>CH#5 | Fle                                                                                               | Add<br>Remove<br>Clear |          |                    |                                              |              |                 |   |
|                              | Assigned Configuration Files:                                                                     | Add                    |          | 4                  |                                              |              |                 | > |
|                              |                                                                                                   | Clear                  |          | 文件名(M):            | cifupos caf                                  | •            | 打开(0            | 0 |
| Devnr/SN SlotNr              | OK Cancel App                                                                                     | ky Ne                  |          | 文件类型(T):           | 「netI Firmware Files (*.naf)<br>□ 以只读方式打开(%) | 2            | 取消              |   |

图 3.1, 下载固件到板卡

## 3.2 cifX Test

打开 cifX Test 工具,点选 Device—\_\_Open\_\_\_\_cifX0\_\_\_\_Channel0\_\_\_\_Open,打开对应的通 道,选择 Information 可查看板卡的信息,可以看到板卡的 Channel0 已经加载了的固件。选择 Data Transfer 可进行数据交换测试 (该测试功能也可以后续的 SYCON.net 软件中进行,这里不 做讲解)。

## 4.安装 SYCON.net 软件

SYCON.net 软件用于赫优讯全部系列产品的配置,并可进行状态监控和通信测试。

本例中 CIFX 板卡作为 Profinet 从站,需要用 SYCON.net 软件进行 Profinet 从站的配置,并下 载给 CIFX 板卡,让 CIFX 板卡具备默认的从站参数。下载完网络配置信息后也可用该软件监控 板卡的状态,并测试通信过程,如周期数据通信测试等。

使用者可在产品光盘下找到 SYCON.net 软件的安装包。路径如下:

Communication\_Solutions\_DVD\_2018-12-1\_1\_0500\_181008\_25726

\Software\SYCON.net\SYCON.net

## 5.在 SYCON.net 软件中配置板卡

根据应用的需要在 SYCON.net 软件中配置板卡并下载,具体过程如下。

## 5.1 打开 SYCON.net 软件

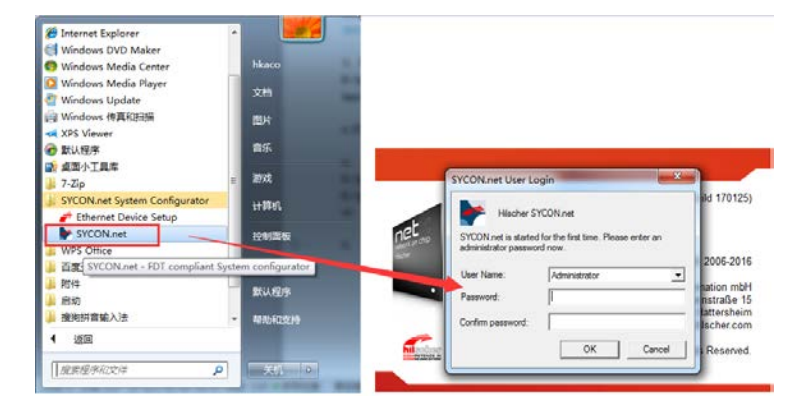

在开始菜单下找到 SYCON.net 并打开,默认密码为空,使用者可自行添加,如图 5.1。

图 5.1, 打开 SYCON 软件

## 5.2 添加 CIFX 板卡并配置从站

在 Device Catalog 中找到 PROFINET——Gatway/Stand-alone slave——CIFX RE/PNS,选择 需要的 GSD 文件版本,并用鼠标左键将 CIFX 拖拉到界面中间的灰线上,如图 5.2。

| Image: Second Second                                | 庨 SYCON.net - [Untitled.spj]                                                                                                    |                                                               |                                                                                                    |
|----------------------------------------------------------------------------------------------------|----------------------------------------------------------------------------------------------------|---------------------------------------------------------------|----------------------------------------------------------------------------------------------------|
| Image: Image:                                | File View Device Network Extras Help                                                                                                    |                                                               |                                                                                                    |
| netBroject Unitler  Project Unitler  CIFX RE/PN V3.1x  CIFX RE/PNS V3.1x  CIFX RE/PNS V3. | D 🚅 🔲 (2)   21 21 🕤 (3) 60 (5) 65 65 65 65                                                                                                    |                                                               |                                                                                                    |
| Project: Untitlet                                                                                                    |                                                                                                    |                                                               | * ×                                                                                                    |
| CIFX RE_PN         CIFX RE_PNS         CIFX RE_PNS V3.1.x[CIFX RE/PNS V3.1.x]         CIFX RE_PNS V3.1.x[CIFX RE/PNS V3.1.x]         CIFX RE_PNS V3.1.x[CIFX RE/PNS V3.1.x]         CIFX RE_PNS V3.1.x]         CIFX RE_PNS V3.1.x]         CIFX RE_PNS V3.1.x]         CIFX RE_PNS V3.1.x]         CIFX RE_PNS V3.1.x]         CIFX RE_PNS V3.1.x]         CIFX RE_PNS V3.1.x]         CIFX RE_PNS V3.1.x]         CIFX RE_PNS V3.1.1.x]         CIFX RE_PNS V3.1.1.x]         CIFX RE_PNS V3.1.1.x]         CIFX RE_PNS V3.1.1.8         CIFX RE_PNS V3.1.1.8         CIFX RE_PNS V3.1.1.8         CIFX RE_PNS V3.1.1.8         CIFX RE_PNS V3.1.1.8         CIFX RE_PNS V3.1.1.8         CIFX RE_PNS V3.1.1.8         CIFX RE_PNS V3.1.1.8         CIFX RE_PNS V3.1.1.8         CIFX RE_PNS V3.1.1.8         CIFX RE_PNS V3.1.1.8         CIFX RE_PNS V3.1.1.8         CIFX RE_PNS V3.1.1.8         CIFX RE_PNS V3.1.1.1.1.1.1.1.1.1.1.1.1.1.1.1.1.1.1.1                                                                                                    |                                                                                                    |                                                               |                                                                                                    |
| Version: V3.1.x<br>Date: V                                                                                                    | inetProject Julie<br>Composition of the second second | CIEX. RE_PNS_V3.1.x[CIEX. RE/PNS V3.1.x] <cfs repns=""></cfs> | ▲ Si         ▲ Gateway / Stand-Alone Slave         ▲ CIFX RE/PNS V3.1x         ▲ CIFX RE/PNS V3.1x         ▲ CIFX RE/PNS V3.1x         ▲ CIFX RE/PNS V3.1x         ▲ CIFX RE/PNS V3.1a         ▲ CIFX RE/PNS V3.2x - V3.4.18         ▲ CIFX RE/PNS V3.2x - V3.4.18         ▲ CIFX RE/PNS V3.1a - V3.4.12         ▲ CIFX RE/PNS V3.1a - V3.4.142         ▲ CIFX RE/PNS V3.1a - V3.4.142         ▲ CIFX RE/PNS V3.4.13 - V3.4.142         ▲ CIFX RE/PNS V3.4.19 - V3.4x         ▲ CIFX RE/PNS V3.5.19 - V3.5.34         ▲ CIFX RE/PNS V3.5.18 - V3.5.34         ▲ CIFX RE/PNS V3.5.18 - V3.5.34         ▲ CIFX RE/PNS V3.5.18 - V3.5.34         ▲ CIFX RE/PNS V3.5.18 - V3.5.34         ▲ CIFX RE/PNS V3.5.18 - V3.5.34         ▲ CIFX RE/PNS V3.5.18 - V3.5.34         ▲ CIFX RE/PNS V3.5.18 - V3.5.34         ▲ CIFX RE/PNS V3.5.18 - V3.5.34         ▲ CIFX RE/PNS V3.5.18 - V3.5.34         ▲ CIFX RE/PNS V3.5.18 - V3.5.34         ▲ CIFX RE/PNS V3.5.18 - V3.5.35         ▲ CIFX RE/PNS V3.5.18 - V3.5.35         ▲ CIFX RE/PNS V3.5.18 - V3.5.35         ▲ CIFX RE/PNS V3.5.18 - V3.5.35         ▲ CIFX RE/PNS V3.5.18 - V3.5.35         ▲ CIFX RE/PNS V3.5.18 - V3.5.35         ▲ CIFX RE/PNS V3.1.142         ▲ CIFX RE |

图 5.2, SYCON 中添加 CIFX 板卡

双击拖拉出来的 CIFX 图标,或在图标上右键——Configuration 打开配置界面,点开 Device

Assignment——Scan, 找到 CIFX 50-RE 并打勾, 最后 Apply——OK 关闭窗口, 如图 5.3。

| IO Device: CIFX RE<br>Vendor: Hilscher                                                                                             | /PNS V3.1.x<br>Gesellschaft für System | automation mbH             |           |             | Device<br>Vendor | ID: 0x0103<br>ID: 0x011E |       |           |     |
|----------------------------------------------------------------------------------------------------|----------------------------------------|----------------------------|-----------|-------------|------------------|--------------------------|-------|-----------|-----|
| Navigation Area 📃                                                                                                    |                                        |                            |           | Device As   | ssignment        |                          |       |           |     |
| Settings                                                                                                    | Scan progress: 1/1 D                   | evices (Current device: -) |           |             |                  |                          |       |           |     |
| netX Driver<br>Device Assignment                                                                                                   | Device selection:                      | suitable only $\sim$       |           |             |                  |                          |       | - 2       |     |
| Firmware Download                                                                                                    | Device                                 | Hardware Port 0/1/         | Slot n    | Serial nu   | Driver           | Channel Protocol         |       | Access pa | th  |
| Modules<br>Signal Configuration<br>Address Table<br>Device Settings<br>■ Description<br>Device Info<br>Module Info<br>GSDML Viewer |                                        |                            |           |             |                  |                          |       |           |     |
|                                                                                                    | Access gath:                           | (3688EC38-0E92-4C0         | E-B4A9-64 | F62AE7AAFA} | latko_cho        | Canrel                   | Anniv | н         | ein |

图 5.3, SYCON 中搜索并分配 CIFX 板卡

给板卡配置需要的输入输出模块,在 Configuration——Modules 选项下,通过 Add Module 添加对应的模块,这里分别添加一个 64 Byte Input Module 和 64 Byte Output Module 为例,实际应用由具体应用而定。添加完成后点击 Apply。

| IO Device: CIFX RE                                           | PNS V3.1.x                                                                                      |                                                               |                                      |                                                         | Device ID:                         | 0x0103              |       |               |   |
|--------------------------------------------------------------|-------------------------------------------------------------------------------------------------|---------------------------------------------------------------|--------------------------------------|---------------------------------------------------------|------------------------------------|---------------------|-------|---------------|---|
| Vendor: Hischer                                              | Gesellschaft für Syst                                                                           | emautomation m                                                | nbH                                  |                                                         | Vendor ID:                         | 0x011E              |       |               | - |
| Navigation Area 🛛 📃                                          |                                                                                                 |                                                               |                                      | Modules                                                 | :                                  |                     |       |               |   |
| Settings                                                     |                                                                                                 | ( - • -• ( )                                                  |                                      |                                                         |                                    |                     |       |               |   |
| 🔄 Driver                                                     | Slot                                                                                            | Sub Slot                                                      |                                      | PNS V3 1 × [1250 100]                                   | Module                             |                     |       |               |   |
| netX Driver                                                  | 10                                                                                              | í l                                                           | 64 Bytes                             | Input                                                   |                                    |                     |       |               |   |
| Device Assignment                                            | [H] 2                                                                                           | 2                                                             | 64 Bytes                             | Output                                                  |                                    |                     |       |               |   |
| Ermware Download                                             |                                                                                                 |                                                               |                                      |                                                         |                                    |                     |       |               |   |
| Configuration                                                |                                                                                                 |                                                               |                                      |                                                         |                                    |                     |       |               |   |
| Conserved                                                    |                                                                                                 |                                                               |                                      |                                                         |                                    |                     |       |               |   |
| General<br>Madular                                           |                                                                                                 |                                                               |                                      |                                                         |                                    |                     |       |               |   |
|                                                              |                                                                                                 |                                                               |                                      |                                                         |                                    |                     |       |               |   |
| Signal Configuration                                         |                                                                                                 |                                                               |                                      |                                                         |                                    |                     |       |               |   |
| Address Table                                                |                                                                                                 |                                                               |                                      |                                                         |                                    |                     |       |               |   |
| Device Settings                                              |                                                                                                 |                                                               |                                      |                                                         |                                    |                     |       |               |   |
|                                                              |                                                                                                 |                                                               |                                      |                                                         |                                    |                     |       |               |   |
| Description                                                  |                                                                                                 |                                                               |                                      |                                                         |                                    |                     |       |               |   |
| Description<br>Device Info                                   |                                                                                                 |                                                               |                                      |                                                         |                                    |                     |       |               |   |
| Description<br>Device Info<br>Module Info                    |                                                                                                 |                                                               |                                      |                                                         |                                    |                     |       |               |   |
| Description<br>Device Info<br>Module Info<br>GSDML Viewer    | Add Module                                                                                      | Add S                                                         | Submodule                            | Remove                                                  |                                    |                     |       |               |   |
| Description<br>Device Info<br>Module Info<br>GSDML Viewer    | Add Module<br>Use of slots: 3/3                                                                 | Add 5                                                         | Submodule                            | Remove                                                  |                                    |                     |       |               |   |
| Description<br>Device Info<br>Module Info<br>GSDML Viewer    | Add Module<br>Use of slots: 3/3<br>State of data le                                             | Add S<br>256<br>ngth: Input 64/1                              | Submodule                            | Remove<br>Output 64/1024 Octets, In-Outp                | out 128/2048 Octets                |                     |       |               |   |
| Description<br>Device Info<br>Module Info<br>GSDML Viewer    | Add Module<br>Use of slots: 3/:<br>State of data le                                             | Add S<br>256<br>ngth: Input 64/1                              | Submodule<br>1024 Octets,            | Remove<br>Output 64/1024 Octets, In-Outp                | out 128/2048 Octets                |                     |       |               |   |
| Description<br>Device Info<br>Module Info<br>GSDML Viewer    | Add Module<br>Use of slots: 3/<br>State of data le<br>Submodule det a<br>Dataset: 1/            | Add S<br>256<br>ngth: Input 64/3<br>ils<br>O data             | Submodule<br>1024 Octets,            | Remove<br>Output 64/1024 Octets, In-Outp                | out 128/2048 Octets                | olay mode:          | Decim | nal           |   |
| Description<br>Device Info<br>Module Info<br>GSDML Viewer    | Add Module<br>Use of slots: 3/<br>State of data le<br>Submodule deta<br>Dataset: 1/<br>Directi  | Add S<br>256<br>ils                                           | Submodule<br>1024 Octets,            | Remove<br>Output 64/1024 Octets, In-Outp                | Disg                               | olay mode:          | Decim | ial<br>Lengti | h |
| Description<br>Device Info<br>Module Info<br>GSDML Viewer    | Add Module<br>Use of slots: 3/<br>State of data le<br>Subnodule deta<br>Dataset: I/<br>Directi  | Add S<br>256<br>ingth: Input 64/:<br>ils<br>O data<br>on Cons | Submodule<br>1024 Octets,<br>istence | Remove<br>Output 64/1024 Octets, In-Outp<br>Jista type  | Dut 128/2048 Octets<br>Disg        | olay mode:<br>tt ID | Decim | ial<br>Lengt  | h |
| 3) Description<br>Device Info<br>Module Info<br>GSDML Viewer | Add Module<br>Use of slots: 3/:<br>State of data le<br>Submodule deta<br>Dataset: 1/<br>Directi | Add S<br>256<br>ngth: Input 64/3<br>0 data<br>on Cons         | Submodule<br>1024 Octets,<br>istence | Remove<br>Output 64/1024 Octets, In-Output<br>Date type | out 128/2048 Octets<br>Disg<br>Tex | olay mode:<br>t ID  | Decim | ual<br>Lengti | h |
| 3) Description<br>Device Info<br>Module Info<br>GSDML Viewer | Add Module<br>Use of slots: 3/<br>State of data le<br>Submodule deta<br>Dataset: 1/<br>Directi  | Add S<br>2256<br>ngth: Input 64/3<br>ils<br>O data<br>O data  | Submodule<br>1024 Octets,<br>istence | Remove<br>Output 64/1024 Octets, In-Output<br>Bata type | but 128/2048 Octets<br>Disg        | olay mode:<br>t ID  | Decim | ial<br>Lengti | h |
| 3) Description<br>Device Info<br>Module Info<br>GSDML Viewer | Add Module<br>Use of slots: 3/<br>State of data le<br>Submodule dets<br>Dataset:                | Add 5<br>2256<br>ngth: Input 64/1<br>ils<br>O data<br>on Cons | Submodule<br>1024 Octets,<br>istence | Remove<br>Output 64/1024 Octets, In-Outj<br>Bate type   | but 128/2048 Octets<br>Disg        | olay mode:<br>tt ID | Decim | al<br>Lengti  | h |
| 3) Description<br>Device Info<br>Module Info<br>GSDML Viewer | Add Module<br>Use of slots: 3/;<br>State of data le<br>Submodule deta<br>Dataset:<br>Directi    | Add S<br>2256<br>ingth: Input 64/1<br>0 data<br>on Cons       | Submodule<br>1024 Octets,<br>istence | Remove<br>Output 64/1024 Octets, In-Output<br>Bate type | but 128/2048 Octets<br>Disg<br>Tex | olay mode:<br>t ID  | Decim | al<br>Lengt   | h |
| 3) Description<br>Device Info<br>Module Info<br>GSDML Viewer | Add Module<br>Use of slots: 3/<br>State of data le<br>Subnodule deta<br>Dataset:                | Add 5<br>255<br>ils<br>O data<br>on   Cons                    | Submodule<br>1024 Octets,<br>istence | Remove<br>Output 64/1024 Octets, In-Outp<br>Data type   | put 128/2048 Octets<br>Disp<br>Tex | olay mode:<br>tt ID | Decim | Lengt         | h |
| Desciption<br>Device Info<br>Module Info<br>GSDML Viewer     | Add Module<br>Use of slots: 3/<br>State of data le<br>Submodule dets<br>Dataset: 1/<br>Directi  | Add 2<br>256<br>ills<br>O data<br>on Cons                     | Submodule<br>1024 Octets,<br>istence | Remove<br>Output 64/1024 Octets, In-Out<br>Date type    | Display 2048 Octets<br>Disp<br>Tex | olay mode:<br>t ID  | Decim | Lengt         | h |
| Desciption<br>Device Info<br>Module Info<br>GSDML Viewer     | Add Module<br>Use of slots: 3/<br>State of data le<br>Submodule deta<br>Dataset: IA             | Add S<br>256<br>ils<br>O data<br>on Cons                      | Submodule<br>1024 Octets,<br>istence | Remove<br>Output 64/1024 Octets, In-Output<br>Data type | but 128/2048 Octets<br>Disg        | Slay mode:<br>t ID  | Decim | Lengt         | h |
| 3) Description<br>Device Info<br>Module Info<br>GSDML Viewer | Add Module<br>Use of slots: 3/<br>State of data le<br>Submodule deta<br>Dataset:<br>Directi     | Add S<br>256<br>ils<br>O data<br>on Cons                      | Submodule<br>1024 Octets,<br>istence | Remove<br>Output 64/1024 Octets, In-Outp<br>Data type   | Dist 128/2048 Octets<br>Dist       | slay mode:<br>tt ID | Decim | Lengt         | h |
| Bescription<br>Device Info<br>Module Info<br>GSDML Viewer    | Add Module<br>Use of dots: 3/<br>State of data le<br>Submodule deta<br>Dataset:<br>Directi      | Add 5<br>256<br>ils<br>O data<br>on   Cons                    | Submodule<br>1024 Octets,<br>istence | Remove<br>Output 64/1024 Octets, In-Outp<br>Data type   | Dis 128/2048 Octets                | Jay mode:<br>:t ID  | Decim | Lengt         | h |

图 5.4, SYCON 中配置 PROFINET 从站 Modules

将在 SYCON.net 软件中进行的从站配置下载给板卡,在板卡图标右键选项中选择 Download,

等待进度条下载完成,使得配置生效。如图:

| 1 m m i m i e e m i 9 m 😡 😡                                                                                                    | 2         |                                                                                          |
|----------------------------------------------------------------------------------------------------|-----------|------------------------------------------------------------------------------------------|
| enforgen<br>20 novjent undfød<br>20 novjent undfød<br>20 novjent for okke vikt laktork befores vikt<br>20 novjent for okke vikt laktork befores vikt<br>20 novjent for okke vikt laktork befores vikt<br>20 novjent for okke vikt laktork befores vikt<br>20 novjent for okke vikt laktork befores vikt som okke vikt laktor<br>20 novjent for okke vikt laktork befores vikt som okke vikt som okke vikt som okke vikt som okke vikt som okke<br>20 novjent for okke vikt som okke vikt som | s othergy | Carx IRL_PHS_V2.1.a(CBY RE/PHS V2.1.a)-coferens><br>Connect<br>Decented<br>Upload<br>Cut |
|                                                                                                    |           | Copy<br>Paste<br>Configuration<br>Measured Value<br>Simulation<br>Diagnosis              |
|                                                                                                    |           | Delete                                                                                   |
|                                                                                                    |           |                                                                                          |

### 图 5.5, 下载组态配置给板卡

## 6.西门子 SIMATIC S7-200 SMART PLC 与板卡通讯配置

板卡作为从站配置完成后,S7-200 SMART PLC 与 CIFX 板卡通讯需要进行必要的网络组态。物 理上,需要将 PLC 与 CIFX 板卡通过网线连接起来,并上电。 软件上,需要在 STEP7 MicroWIN SMART 软件中进行网络组态配置。另外,由于 PLC 上只有一个网口,为便于 STEP7 软件通过 以太网查找和访问 PLC,网络连接中可加上交换机扩展网口,连接网线至计算机网口,或者可以 将板卡剩余网口与计算机相连,注意计算机网口与 PROFINET 网络 IP 地址在同一个网段。

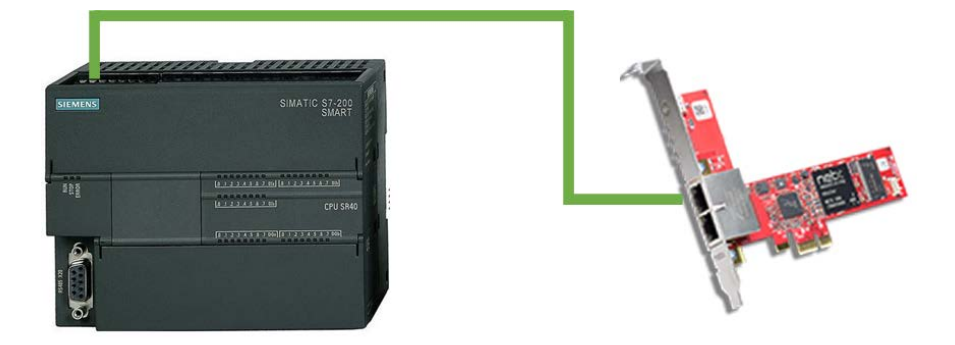

图 6.1, S7-200 SMART 与 HK-CIFX 板卡通信

## 6.1 新建配置项目

打开 STEP7 MicroWIN SMART 软件,点击新建按钮,等待项目创建完成并保存和命名项目:

| 13118) ·                                                                                                    |               |                 |                |                                                                                                    | olorgestariant - \$107.5 Million/WiN1                                                                                                    | MART |     |       |      |     | - | 0 |
|----------------------------------------------------------------------------------------------------|---------------|-----------------|----------------|----------------------------------------------------------------------------------------------------|----------------------------------------------------------------------------------------------------|------|-----|-------|------|-----|---|---|
|                                                                                                    | RC 82 14      |                 |                |                                                                                                    |                                                                                                    | _    |     |       |      |     |   | - |
| XE                                                                                                    | TY            | UNIT BORNE      | 和11开究中央 ***    |                                                                                                    |                                                                                                    |      |     |       |      |     |   |   |
| an 31-1                                                                                                    |               | 1 times         | 10 T 1010      | 2                                                                                                    |                                                                                                    |      |     |       |      |     |   |   |
|                                                                                                    | LOON AND      | A 70            | 100 Million Av | and the second second s | A second second se |      | _   |       |      |     |   | _ |
| 10.00                                                                                                    | MARY          | A               | STORING ST     |                                                                                                    |                                                                                                    | 63   |     |       |      |     |   |   |
| ten C.Contd.Southand                                                                                           | 162.00        | Co Pressor      |                |                                                                                                    |                                                                                                    |      |     |       |      |     |   | _ |
| 8.9976<br>(PU394)                                                                                              | 1 187816      |                 |                |                                                                                                    |                                                                                                    |      |     |       |      |     |   |   |
| <b>任</b> 师34                                                                                                   |               |                 |                |                                                                                                    |                                                                                                    |      |     |       |      |     |   |   |
| 29月<br>初日日本                                                                                                    | $\rightarrow$ |                 |                |                                                                                                    |                                                                                                    |      |     |       |      |     |   |   |
| ET URE P                                                                                                    |               |                 |                |                                                                                                    |                                                                                                    |      |     |       |      |     |   |   |
| 2 2 43 49                                                                                                    |               |                 |                |                                                                                                    |                                                                                                    |      |     |       |      |     |   |   |
| 0                                                                                                    | 5 891.334     |                 |                |                                                                                                    |                                                                                                    |      |     |       |      |     |   |   |
| A.                                                                                                    | N             |                 |                |                                                                                                    |                                                                                                    |      |     |       |      |     |   |   |
| 2.5                                                                                                    |               |                 |                |                                                                                                    |                                                                                                    |      |     |       |      |     |   |   |
| 26                                                                                                    |               |                 |                |                                                                                                    |                                                                                                    |      |     |       |      |     |   |   |
| ia .                                                                                                    | 210.105       |                 |                |                                                                                                    |                                                                                                    |      |     |       |      |     |   |   |
| 139                                                                                                    |               |                 |                |                                                                                                    |                                                                                                    |      |     |       |      |     |   |   |
| finiti di                                                                                                    | $\rightarrow$ |                 |                |                                                                                                    |                                                                                                    |      |     |       |      |     |   |   |
| 100ER<br>H200E                                                                                                 |               |                 |                |                                                                                                    |                                                                                                    |      |     |       |      |     |   |   |
| de la companya de la companya de la companya de la companya de la companya de la companya de la companya de la | 4             |                 |                |                                                                                                    |                                                                                                    |      |     |       |      |     |   |   |
| FOC (C) (C) (C) (C) (C) (C) (C) (C) (C) (C                                                                     | 102.72#       |                 |                |                                                                                                    | F K 2                                                                                                    | 22   | _   |       |      |     |   |   |
| 1年2月                                                                                                    | (1+8) (D(0))  | N. 2 A 2 GALL-1 | a 🗠            |                                                                                                    |                                                                                                    | 10   |     |       |      |     |   |   |
| <b>立河南</b>                                                                                                    | 192           | 41              | 46.5           | 4418                                                                                                    |                                                                                                    | 114  | 将称: | Sang- | RMAS | 247 |   | _ |
| 29                                                                                                    | Am            | 與花具             | 11000          | - 1000 B                                                                                                    | 1                                                                                                    |      |     | The   |      |     |   |   |
| PIOPEST                                                                                                    | All           | 発行性             |                |                                                                                                    | 1                                                                                                    | -    | -   | The T |      |     |   |   |
| Ren 2, hold                                                                                                    | 4             | 100 V           | _              |                                                                                                    | 13                                                                                                    | -    |     | TENIS | 10   |     |   |   |
| Service.                                                                                                    | 5             | 御茶社             |                |                                                                                                    | 1                                                                                                    |      |     |       |      |     |   |   |

图 6.2, STEP7 MicroWIN SMART 新建工程

## 6.2 添加新设备

项目创建好之后,可以选择左侧边栏中出现的"CPU XXX",右键→打开或双击打开,会出现"系

统块"对话框,在该对话框中选择 CPU 型号,注意与 PLC 上所标示的订货号一致。这里为 CPU SR40(AC/DC/Relay),通过版本选择可出现对应订货号设备。设置后左侧侧边栏 CPU 会显示为 对应型号。

设置 PLC"通信"与"启动"相关参数,如 PLC 的 IP 地址,CPU 启动模式等,然后点击确定。

| 系统块                                                                                                    |                                         |                                         |                                          |                                     |                    | ×         |
|----------------------------------------------------------------------------------------------------|-----------------------------------------|-----------------------------------------|------------------------------------------|-------------------------------------|--------------------|-----------|
| 模块<br>CPU CPU SR40 (AC/DC/<br>SB<br>EM 0<br>EM 1<br>EM 2<br>EM 3<br>EM 4<br>EM 5                                                                                                    | Relay)                                  | 版本<br>V02.05.01_00.00.01.00             | 输入<br>10.0                               | 輸出<br>Q0.0                          | 订货号<br>6ES7 288-1S | :R40-0AA0 |
| <ul> <li>図 通信</li> <li>図 2000 - 10.7</li> <li>□ 10.0 - 10.7</li> <li>□ 11.0 - 11.7</li> <li>□ 12.0 - 12.7</li> <li>図 352 単物出</li> <li>① 投持范围</li> <li>② 安全</li> <li>□ 启动</li> </ul>         | 以太阿嶺(<br>↓ P 世                          | □  □  □  □  □  □  □  □  □  □  □  □  □   | 能通过其它<br>168 . 2<br>255 . 255<br>168 . 2 | 方式更改<br>- 1<br>- 1<br>- 1<br>信的通信参数 |                    |           |
|                                                                                                    |                                         |                                         |                                          |                                     | 确定                 | 取消        |
| 系统块<br>模块<br>CPU SR40 (AC/DC/                                                                                                    | 'Relay)                                 | 厳本<br>V02.05.01_00.00.01.00             | 输入<br>10.0                               | 輸出<br>Q0.0                          | 订货号<br>6ES7 288-1S | ×         |
| SB<br>EM 0<br>EM 1<br>EM 2<br>EM 3<br>EM 4<br>EM 5                                                                                                    |                                         |                                         |                                          |                                     |                    |           |
| <ul> <li>※ 通信</li> <li>数字里输入</li> <li>● 数字里输入</li> <li>● 10.0 - 10.7</li> <li>● 11.0 - 11.7</li> <li>● 12.0 - 12.7</li> <li>● 款字里输出</li> <li>● 秋玲范围</li> <li>● 安全</li> <li>● 夏志助</li> </ul> | てPU 模式<br>选择 C<br>尾UN<br>硬件<br>マ 介<br>デ | PU 启动后的摄式<br>▼<br>■<br>第段小硬件<br>许硬件配置编误 |                                          |                                     |                    |           |
|                                                                                                    |                                         |                                         |                                          |                                     | 72                 | <b>1</b>  |

图 6.3, 添加 PLC 及其参数设置

## 6.3 添加 CIFX 板卡从站 GSD 文件

该应用中 CIFX 板卡作为 Profinet 从站,因此需在 STEP7 MicroWIN SMART 软件中将对应的

GSD 文件导入到该配置软件中,可在板卡光盘文件夹下找到 GSDML-V2.33-HILSCHER-CIFX RE PNS-20170919.xml。选择菜单栏"文件"下"GSDML 管理",在出现的对话框中选择所需导入的 GSD 文件,点击确定之后导入相应文件。

| Control (1990)         Control (1990)         N           State         Re         Re           State         Report E3 # 0.5 more (1994)         Report (1994)           State         Report (1994)         Report (1994)           State         Report (1994)         Report (1994)           State         Report (1994)         Report (1994)           State         Report (1994)         Report (1994)           State         Report (1994)         Report (1994)           State         Report (1994)         Report (1994)           State         Report (1994)         Report (1994)                                                                                                    |  |
|----------------------------------------------------------------------------------------------------|--|
|                                                                                                    |  |
| Open         Open         Open <th< th=""><th></th></th<> |  |
| A         RT4         A         IDP           A         RT4         A         IDP           A         RT4         A         IDP                                                                                                    |  |
|                                                                                                    |  |

图 6.4, STEP7 MicroWIN SMART 中导入板卡 GSD 文件

## 6.3 添加 CIFX 板卡从站 GSD 文件

该应用中 CIFX 板卡作为 Profinet 从站,因此需在 STEP7 MicroWIN SMART 软件中将对应的 GSD 文件导入到该配置软件中,可在板卡光盘文件夹下找到 GSDML-V2.33-HILSCHER-CIFX RE PNS-20170919.xml。选择菜单栏"文件"下"GSDML管理",在出现的对话框中选择所需导入 的 GSD 文件,点击确定之后导入相应文件。

| MAN + MAL - MAL                             | 0.010-2344 4.8 |
|---------------------------------------------|----------------|
| аль так так так так так так так так так так | ×              |
|                                             | <br>           |
|                                             |                |

图 6.4, STEP7 MicroWIN SMART 中导入板卡 GSD 文件

## 6.4 主从站设备组态与通讯测试

在上方菜单栏中选择"工具"→"PROFINET",可在"PROFINET 配置向导"中进行设备组态。

| B         Control 1000000000000000000000000000000000000 | Re         RE         RE< | × |
|---------------------------------------------------------|----------------------------------------------------------------------------------------------------|---|
|                                                         | 284 (x19wr)                                                                                                    | - |

(1、在 PLC 角色下选择"控制器",可将此前配置的 CPU SR40 PLC 组态进 PROFINET 网络中;

图 6.5, PROFINET 配置向导添加 PLC

(2、点击下一步,配置 PROFINET 设备,选择右侧设备列表中 CIFX 板卡,拖到设备表中进行 配置,需要注意所选择设备 GSD 文件版本与此前 SYCON 中板卡配置的版本一致,这里为 CIFX RE/PNS V3.1.x,并设置板卡"设备名"及"IP 地址",从此次配置的 IP 地址会默认为设备生成一个 与 IP 地址相同的网关 IP,因此建议 PLC 在设置 IP 时其网关 IP 设置在同一网段;

| ROFINET 配置向导                                                                                                    |               |                                       |                       |                      |              | ×                                                                                                    |
|----------------------------------------------------------------------------------------------------|---------------|---------------------------------------|-----------------------|----------------------|--------------|----------------------------------------------------------------------------------------------------|
| ROFPETER<br>日本語<br>「日本語語(COURS AG JECODENER)<br>「一部<br>「日本語(COURS AG JECODENER)<br>「一部<br>「日本語(COURS AG JECODENER)<br>「一部<br>「日本語(COURS AG JECODENER)<br>「日本語(COURS AG JECODENER)<br>「一部<br>「日本語(COURS AG JECODENER)<br>「日本語(COURS AG JECODENER)<br>「日本語( | chespra devil | IDUREA<br>FILIPTIART 网络出品笔名<br>网络加密音。 | 「<br>」<br>」<br>」<br>」 | k200umat<br>92168.21 |              | ▲ E: IF-C 57-200 SMART           → CV 57-200 SMART           → CV 57-200 SMART           → SMART           → SMART </th |
|                                                                                                    | 设备号           | き型                                    | 设备名                   | ₽设置                  | ₽ 地址         | II ( <                                                                                                    |
|                                                                                                    | 2             | CIFX RE/PNS V3. LXV3. LX              | dhrepns.dev1          | 用戶份置                 | 192.168.2.10 | 订频号: 1250.100                                                                                                    |
|                                                                                                    | 4             |                                       |                       |                      |              | 质本:                                                                                                    |
|                                                                                                    | 6             |                                       |                       |                      |              | GSDML-V2.33-HILSCHER-CIFX RE PNS-20170919-                                                                                                    |
|                                                                                                    | 8             |                                       |                       |                      |              | 说明:                                                                                                    |
|                                                                                                    | ¢             | N SA AM                               |                       |                      |              | > 20170919.xml                                                                                                    |
|                                                                                                    | <u>添加</u> 酬   | 8                                     |                       |                      |              | Firmware version V3.1.x. Supports RT<br>Communication.                                                                                                    |
|                                                                                                    |               |                                       |                       |                      |              | ×                                                                                                    |
|                                                                                                    |               |                                       |                       |                      |              |                                                                                                    |
|                                                                                                    |               | Contraction and Co                    |                       |                      |              |                                                                                                    |

图 6.5, PROFINET 配置向导添加板卡并配置其设备名与 IP 地址

(3、接着点击下一步,为设备添加输入输出数据模块,与此前 SYCON 中配置一致,包括槽号和数据模块类型,这里需分别添加一个 64 Bytes Input 和 64 Bytes Output,同时也可以根据需要设置 PN 数据起始地址(保持默认地址);

| V3.1.xV3.1.x-cifxrenns.de | 单击 "        | '添加" 按钮来为该设备添加     | 莫块。                  |             |            | 白 主模块<br>CIFX RE/PNS V3.1.x         |
|---------------------------|-------------|--------------------|----------------------|-------------|------------|-------------------------------------|
| E/PNS V3.1.x(0)           | 序           | 号 模块名              | 子模块名                 | 插槽 子插槽      | PNI 記始地址 ^ | 曰 模块                                |
| Input(1)                  | 1 0         | CIEX RE/PNS V3.1.x |                      | 0           |            | Input Modules                       |
| s Output(2)               | 2           |                    | PN-10                | 0 32768(×1) |            | 1 Byte Input                        |
|                           | 3           |                    | Port 1               | 0 327690×1  |            | - 16 Bytes Input                    |
|                           | 4           |                    | Port 2               | 0 327700×1  |            | - 2 Bytes Input                     |
|                           | 5 1         | 64 Bytes Input     |                      | 1           | 128        | - 20 Bytes Input                    |
|                           | 6 2         | 64 Bytes Output    |                      | 2           |            | - 3 Bytes Input                     |
|                           | 7           |                    |                      | 3           |            | - 32 Bytes Input                    |
|                           | 8           |                    |                      | 4           |            | - 4 Bytes Input                     |
|                           | 9           |                    |                      | 5           |            | - 8 Bytes Input                     |
|                           | 10          |                    |                      | a           |            | - Output Modules                    |
|                           | 11          |                    |                      | 7           |            | - 1 Byte Output                     |
|                           | 12          |                    |                      | 0           |            | - 12 Bytes Output                   |
|                           | 12          |                    |                      | 0           |            | - 16 Bytes Output                   |
|                           | 14          |                    |                      | 10          |            | 2 Byte Output                       |
|                           | 16          |                    |                      | 10          |            | - 20 Bytes Output                   |
|                           | 10          |                    |                      | 10          |            | <ul> <li>32 Bytes Output</li> </ul> |
|                           | 17          |                    |                      | 12          |            |                                     |
|                           | 10          |                    |                      | 13          |            | 订货号:                                |
|                           | 10          |                    |                      | 14          |            |                                     |
|                           | 13          |                    |                      | 10          |            |                                     |
|                           | 20          |                    |                      | 15          |            |                                     |
|                           | 21          |                    |                      | 17          |            | 说明:                                 |
|                           | 22          |                    |                      | 18          |            | 支持的固件版本为V02.05、V02.06及更             |
|                           | <br>《<br>添加 | 四                  | (ms) 4.00 <b>、</b> 教 | 据保持 3 _     | •          | がなか。<br>64 Bytes Output Module      |

图 6.6, PROFINET 配置向导中配置板卡数据模块

(4、之后的配置中主要是确认设备所配置参数,最后点击"生成",会将 PROFINET 配置信息在

项目中生成并存储,可和项目一起下载到 PLC 中。

| ROTATERNO                                                                                                    |                                                 |                                                                                                    | × | ROTHET ALBIND                                                    |                                                                                                    |                                                                                                    |                                                                               |      |        |
|----------------------------------------------------------------------------------------------------|-------------------------------------------------|----------------------------------------------------------------------------------------------------|---|------------------------------------------------------------------|----------------------------------------------------------------------------------------------------|----------------------------------------------------------------------------------------------------|-------------------------------------------------------------------------------|------|--------|
| INTER<br>ECCO STRUCTURE<br>ECCO STRUCTURE<br>ECCO ST | WTHERE AND IT ALL<br>AND ALL IN A INVESTIGATION |                                                                                                    |   | er Elige<br>CDI USAN _pt: 20 mart 5<br>CDI USAN /2 Local Angeles | elemon.ter/E/E/35A                                                                                                    | 181621                                                                                                    |                                                                               |      |        |
|                                                                                                    | 687. <b>8</b><br>118                            | D Mit DOMOZIN<br>Stadil Saura del                                                                                                    |   | R.S.                                                             | Maza                                                                                                    |                                                                                                    |                                                                               |      |        |
|                                                                                                    |                                                 | Reconstruction (Construction)     Reconstruction     Reconstruction     Reconstruction     Reconstruction     Reconstruction     Reconstruction     Reconstruction                                                                                                    |   |                                                                  | ALE TO ALE TO AL | Al A The American State of Constant American State of Constant American State of Constant American State of Constant American State of Constant American State of Constant State of Constant State of Constan | U<br>UNU<br>UNU<br>UNU<br>U<br>U<br>U<br>U<br>U<br>U<br>U<br>U<br>U<br>U<br>U | UN 1 | n<br># |
|                                                                                                    |                                                 | INTER BILL ELLER CONTRACTOR AND THE ADDRESS OF THE ADDRESS OF THE | a |                                                                  | ¢                                                                                                    |                                                                                                    |                                                                               | _    | 3      |
|                                                                                                    | 1-0 7-0                                         | 2.4                                                                                                    |   |                                                                  | 2-0 0 1 1 1                                                                                                    |                                                                                                    | 4 84                                                                          |      |        |

图 6.7, PROFINET 配置向导确认参数配置

(5、选择菜单栏"工具"下"查找 PROFINET 设备",可通过连接到计算机的网口搜索 PROFINET 网络中设备,然后在对话框中设置设备名称与此前设置的名称一致,此处为 cifxrepns.dev1,等 待设置完成可再次搜索设备确认名称设置正确;

| epns (C. Users'Administrator/Desktop   | Unor 1 MAIN × SUR_0 INT_0                                                                                                    |                                                                                                    |
|----------------------------------------|----------------------------------------------------------------------------------------------------|----------------------------------------------------------------------------------------------------|
| 給增功能<br>CPU SR40                       | 1 查找PROFINET设备                                                                                                    | ×                                                                                                    |
| 程序映<br>符号表                             | 通信接口<br>[http://p.1211.Goob/t Maturaty Connection TCPID 1                                                                                                    | 技下"编辑"按钮以更改新进设备的名字。技下"闪烁指示灯"按钮                                                                                                    |
| 快亞图表<br>教授快<br>系统快<br>变更引用<br>通信<br>向导 | 2 Pinetey 121 strategiet instant Contraction (CP = 1<br>2 Pinetey 23<br>Pinetey 23<br>Pinetey | Mac 合相ののですのですが、ない         Plan (mac harmon and harmon and harmon |
| 工具<br>收羅央<br>位逻辑<br>时钟                 |                                                                                                    | 子问编码<br>255、255、255、0<br>转计问题                                                                                                    |
| 릂倌<br>戝菝<br>衦靅覉<br>浫缹迼蔛<br>製錘锌鯺        | 3                                                                                                    | at Works<br>「192、195、2、19<br>結紀線 (中文、ASCII等符 16.7、19.7%、19.4%、不可以 1.7<br>相 part-f(n=0.3) 开始、不可以 1.4% 第.8、                                                                                                    |
| 中断                                     | <                                                                                                    | bfwepns.dev1 设置                                                                                                    |
| 逻辑运算<br>传送                             | 統                                                                                                    | 特别是好好的。 obrepris.dev1                                                                                                    |
| 程序控制<br>移位/循环                          | 查找设备                                                                                                    |                                                                                                    |
| 学行串<br>表格                              | 1                                                                                                    | 19-16 I                                                                                                    |
| 定时器<br>PROFINET                        | 13                                                                                                    |                                                                                                    |
| 库<br>通用子例昭                             | 3 有行号<br>4 有行号                                                                                                    |                                                                                                    |
|                                        | 5 有符号                                                                                                    |                                                                                                    |
|                                        |                                                                                                    |                                                                                                    |

图 6.8, 查找 PROFINET 设备设置板卡设备名

(6、同样也可以在左侧侧边栏选择"通信",查找 PROFINET 网口中 PLC;

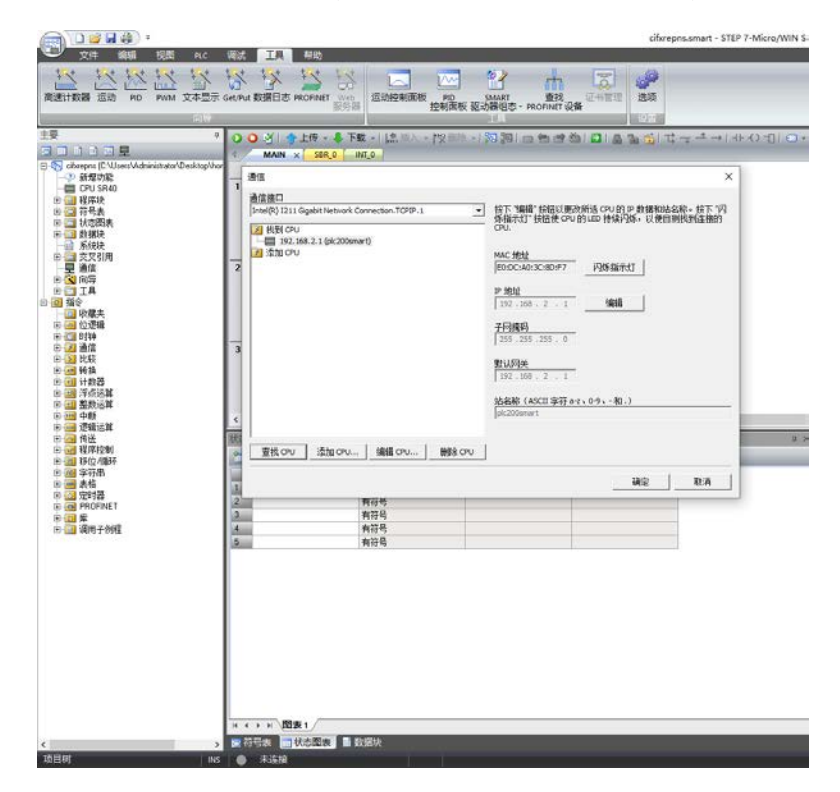

## 图 6.9, 查找 PLC 及其 IP 设置

(7、之后选择菜单栏"PLC",可进行 PLC 程序和配置编译及下载。下载之后等待数秒, PROFINET 通讯正常 PLC 上 LED 指示灯 RUN 灯会绿色常亮,网口 LINK 和 Rx/Tx 指示灯会分别绿色和黄 色常亮;板卡上 COM1 通讯指示灯不亮,网口灯闪烁。

|                  | 1 11 11 11 1             | (2) (2) (2) (2) (2) (2) (2) (2) (2) (2)                                                                         |                                           |
|------------------|--------------------------|----------------------------------------------------------------------------------------------------|-------------------------------------------|
| 個洋 上任            | 下數 设念 明治                 | Mar ann aite an                                                                                                 |                                           |
|                  | The second second second | 10                                                                                                    |                                           |
|                  | - 003 414                | ● 26 小学に、「12 11 1 1 2 2 2 1 2 2 2 2 2 2 2 2 2 2 2                                                               | HEA HE                                    |
| Cillienadowstawa | Question 1 dim 2 di      | O LAON                                                                                                    |                                           |
| 786<br>(FR4)     | 1 1277.5-1.13            | 76 X                                                                                                    |                                           |
| 2                |                          |                                                                                                    |                                           |
| Ēπ.              | -x                       | 15年7月1日 (17月)<br>15年第二年10月1日                                                                                    |                                           |
| 2                |                          |                                                                                                    |                                           |
| 18               | 2 193.347                | A 40-747-60                                                                                                    |                                           |
|                  |                          |                                                                                                    |                                           |
|                  |                          |                                                                                                    |                                           |
|                  |                          | P 23                                                                                                    |                                           |
|                  | 3 1 9 3 9 17             | P 程序块 P 从 RUN 红林县 STOP 封接于                                                                                      |                                           |
| 北校               |                          | ■ 数据地 マ A STOP 活発剤 PUN 封接 3<br>ロ K M M C 地力和美術は低概                                                               |                                           |
| 8                | ⊢ →                      | Contraction of the second second second second second second second second second second second second second s |                                           |
| 9 <b>X</b>       |                          | ● 单击获取帮助和支持 下载 ×6                                                                                               |                                           |
| 100              | e                        | termination and the second second                                                                               |                                           |
| 201              | KODW .                   |                                                                                                    | 第 報出業日                                    |
| 1051             |                          |                                                                                                    |                                           |
|                  | 1                        | 62. 382 MD<br>975                                                                                               | Weining weining                           |
| S<br>RET         | 2                        | 育行号                                                                                                    | N1.0[N13]<br>(7 + 1 - 16 ( 275) - 0.0 M H |
| 1007             | 12.11<br>A 11            | 有符号                                                                                                    | 王在道道的视觉。                                  |
|                  | 5                        | 有符号                                                                                                    | · 段天子→3(字符)→3个情報                          |
|                  |                          |                                                                                                    | - 正在编译两级诀<br>已编译的现。3 千播英,0 个物品            |
|                  |                          |                                                                                                    | Like Shear or                             |
|                  |                          |                                                                                                    |                                           |
|                  |                          |                                                                                                    |                                           |
|                  |                          |                                                                                                    | 1                                         |
|                  |                          |                                                                                                    |                                           |
|                  |                          |                                                                                                    |                                           |
|                  |                          |                                                                                                    |                                           |
|                  |                          |                                                                                                    |                                           |

图 6.10, 编译与下载配置

# 7.用 STEP7 MicroWIN SMART 与 SYCON.net 软件进行监控与测试

可通过 STEP7 MicroWIN SMART 软件中的状态图表以及 SYCON 软件 IO Monitor 进行数据交

互测试和在线监控。

(1、用 IO Monitor 测试 IO 周期数据收发。在 SYCON.net 软件中,右键进入 Diagnosis—— Tools——IO Monitor,上部分为 Input data,即从站读主站的数据,下部分为 Output data,即 从站写主站的数据。可以通过这个功能对网络中连接设备根据具体变量偏移和大小,进行 IO 数 据的读写:

| IO Device: CIFX R<br>Vendor: Hilsche | E/PNS V3.1.x<br>r Gesellschaft für S | ystemautoma | tion mbH |    |    |         | Device ID:<br>Vendor ID: | 0x0<br>0x0 | 0103<br>011E |         |     |
|--------------------------------------|--------------------------------------|-------------|----------|----|----|---------|--------------------------|------------|--------------|---------|-----|
| lavigation Area 🛛 🗖                  |                                      |             |          |    | 10 | Monitor |                          |            |              |         |     |
| Diagnosis                            | 6.1                                  |             |          |    |    |         |                          |            |              |         |     |
| General Diagnosis                    | Columns:                             | 10          | ~        |    |    |         |                          | Di         | splay mode:  | Decimal |     |
| Firmware Diagnosis                   | offert and                           |             | _        | 1  |    |         |                          |            |              |         |     |
| Extended Diagnosis                   | Unset: U                             |             | Go       |    |    |         |                          |            |              |         |     |
| RX_SYSTEM                            | 0                                    | 1           | 2        | 3  | 4  | 5       | 6                        | 7          | 8            | 9       |     |
| DPM_COM0_SMBX                        | 10 0                                 | 0           | 0        | 0  | 0  | 0       | 0                        | 0          | 0            | 0       |     |
| DPM_COM0_RMBX                        | 20 0                                 | 0           | 0        | 0  | 0  | 0       | 0                        | 0          | 0            | 0       |     |
| 📄 TlrTimer                           | 30 0                                 | 0           | 0        | 0  | 0  | 0       | 0                        | 0          | 0            | 0       |     |
| PNIO_ACP                             | 40 0                                 | 0           | 0        | 0  | 0  | 0       | 0                        | 0          | 0            | 0       |     |
| PNIO_DCP                             | 60 0                                 | 0           | 0        | 0  |    |         |                          | Ű          |              | Ű       |     |
| PNIO_MGT                             |                                      |             |          |    |    |         |                          |            |              |         |     |
| TCP_UDP                              |                                      |             |          |    |    |         |                          |            |              |         |     |
| 🚞 RPC                                |                                      |             |          |    |    |         |                          |            |              |         |     |
| PNIO_CMDEV                           | I                                    |             |          |    |    |         |                          |            |              |         |     |
| PNS_IF                               |                                      |             |          |    |    |         |                          |            |              |         |     |
| SNMP-Server                          |                                      |             |          |    |    |         |                          |            |              |         |     |
| 📄 Mib-Database                       | Output data                          |             |          |    |    |         |                          |            |              |         |     |
| 🚞 LLDP-Task                          | Offset: 3                            |             | Go       | ]  |    |         |                          |            |              |         |     |
| ETH_INTF                             |                                      | 1           | 2        | 3  | 4  | 5       | 6                        | 7          | 8            | 9       |     |
| MARSHALLER                           | 0 11                                 | 22          | 33       | 44 | 0  | 0       | 0                        | 0          | 0            | 0       |     |
| PACKET_ROUTER                        | 10 0                                 | 0           | 0        | 0  | 0  | 0       | 0                        | 0          | 0            | 0       |     |
| Tools                                | 20 0                                 | 0           | 0        | 0  | 0  | 0       | 0                        | 0          | 0            | 0       |     |
| Packet Monitor                       | 40 0                                 | 0           | 0        | 0  | 0  | 0       | 0                        | 0          | 0            | 0       |     |
| 🖨 IO Monitor                         | 50 0                                 | 0           | 0        | 0  | 0  | 0       | 0                        | 0          | 0            | 0       |     |
|                                      | 60 0                                 | 0           | 0        | 0  |    |         |                          |            |              |         |     |
|                                      |                                      |             |          |    |    |         |                          |            |              |         |     |
|                                      |                                      |             |          |    |    |         |                          |            |              |         |     |
|                                      |                                      |             |          |    |    |         |                          |            |              |         |     |
|                                      | ,                                    |             |          |    |    |         |                          |            |              |         |     |
|                                      |                                      |             |          |    |    |         |                          |            |              | Upda    | ate |
|                                      |                                      |             |          |    |    |         |                          |            |              |         |     |
|                                      |                                      |             |          |    |    |         |                          |            |              |         |     |
|                                      |                                      |             |          |    |    |         |                          |            |              |         |     |

图 7.1, SYCON 中数据收发测试

(2、同样在 STEP7 MicroWIN SMART 软件中也可以在线监测 IO 收发数据,在状态图表中添加

对应的 IO 数据地址, 可查看接收数据也可给从站赋值。当然, 也可以在该软件中进行 PLC 编程,

| · (8) • (1)                             |                                                                                                    |                    |                        | oforepresente                           | rt - STEP 7-NSure/WIN SMART | - a × |
|-----------------------------------------|----------------------------------------------------------------------------------------------------|--------------------|------------------------|-----------------------------------------|-----------------------------|-------|
| 🔍 🕮 🕬 🕬                                 | RC 建这 三路 NH                                                                                                    | 0                  |                        |                                         |                             | . 0   |
| 00 344                                  | and the state                                                                                                    | C MERSO            |                        |                                         |                             |       |
|                                         | an and and and                                                                                                    | 10 运用时间            |                        |                                         |                             |       |
| Non and the first                       |                                                                                                    | THE ALL BUR DE LE  |                        |                                         |                             |       |
| 1 1 1 1 1 1 1 1 1 1 1 1 1 1 1 1 1 1 1   |                                                                                                    | 124                |                        |                                         |                             |       |
| 14                                      | A O O O O O O O O O O O O O O O O O O O                                                                                                    |                    | 27X HILL - 1970 201 00 | 1 2 2 2 1 2 2 2 2 2 2 2 2 2 2 2 2 2 2 2 | →   + O-10   □+ 部署は: 酒園     |       |
|                                         | MAN x                                                                                                    | SSR_2 INT_D        |                        |                                         |                             |       |
|                                         | 1 (17:24)                                                                                                    |                    |                        |                                         |                             |       |
| CPU SIL40                               | 1 (CAR 21)                                                                                                    |                    |                        |                                         |                             |       |
| 8 1 7 <b>5</b> 5                        |                                                                                                    |                    |                        |                                         |                             |       |
| 9 11 17 C 21 A                          |                                                                                                    |                    |                        |                                         |                             |       |
| 1 1 1 1 1 1 1 1 1 1 1 1 1 1 1 1 1 1 1   |                                                                                                    |                    |                        |                                         |                             |       |
| 8 A 22510                               |                                                                                                    |                    |                        |                                         |                             |       |
|                                         | 8 APVIL 10                                                                                                    |                    |                        |                                         |                             |       |
| OBIA                                    | N                                                                                                    |                    |                        |                                         |                             |       |
| R-10 R-9                                | ~                                                                                                    |                    |                        |                                         |                             |       |
| 00                                      |                                                                                                    |                    |                        |                                         |                             |       |
| (1) 回到時<br>日 通過信                        | TRACKS IN                                                                                                    |                    |                        |                                         |                             |       |
| 8-11以較                                  | 1. 1. A. C. A.                                                                                                    |                    |                        |                                         |                             |       |
| (1) (1) (1) (1) (1) (1) (1) (1) (1) (1) | → ×                                                                                                    |                    |                        |                                         |                             |       |
| き 11 浮点活躍                               | · · · · ·                                                                                                    |                    |                        |                                         |                             |       |
| 8-11 基於23年<br>(2)11 年間                  | 100                                                                                                    |                    |                        |                                         |                             | *     |
| 10 建硫活体                                 | 10000                                                                                                    |                    |                        |                                         |                             |       |
| 12                                      | And a second second sec |                    |                        |                                         |                             | 3.8   |
| 8 二 新拉/提杆                               |                                                                                                    | 1 64 × 11 24 11 16 | 20.                    | 1                                       |                             |       |
| 2 · · · · · · · · · · · · · · · · · · · | 新加                                                                                                    | No.                | 383                    | #21A                                    | KAN (DT)                    |       |
| 10 20 201番                              | 2 8129                                                                                                    | 光的是                | 22                     |                                         | MI D (MTO)                  |       |
| 8 1 1                                   | a 9130                                                                                                    | 天府鸟                | 20                     |                                         | 決大小=16(学門),0个環境             |       |
| 白 🔜 调用于利度                               | 4 0101                                                                                                    | 光符号                | 18                     |                                         | 王右横译象诸范。<br>建大小=0(宗节)。1小雄译  |       |
|                                         | 5 28129<br>6 08129                                                                                                    | 大行的                | 99                     |                                         | 5.72 MIG 8.1018             |       |
|                                         | 2 38130                                                                                                    | 大石松                | n                      |                                         | 已编译的段,0个编员,0个都员             | 1     |
|                                         | A 08101                                                                                                    | 大行奇                | 56                     |                                         | <b>建造品计</b> :1              |       |
|                                         | 3.00                                                                                                    | 有符号                |                        |                                         |                             |       |
|                                         | 12                                                                                                    | PH: 5              |                        |                                         |                             |       |
|                                         | 1000                                                                                                    | 1440.4             |                        |                                         |                             |       |
|                                         |                                                                                                    |                    |                        |                                         |                             |       |
|                                         |                                                                                                    |                    |                        |                                         |                             |       |
|                                         |                                                                                                    |                    |                        |                                         |                             |       |
|                                         |                                                                                                    |                    |                        |                                         |                             |       |
|                                         | The second second second second second second second second second second second second second second second se                                                                                                    |                    |                        |                                         | da /                        |       |
|                                         | Contraction of the local                                                                                                    | Ten Distante       | _                      |                                         |                             |       |
| 61.94                                   |                                                                                                    |                    | 220                    |                                         | Jedeu                       |       |
| 12.5.791                                |                                                                                                    | N.                 |                        |                                         |                             |       |

从而实现对相应变量的控制:

图 7.2, STEP7 MicroWIN SMART 状态图表数据收发测试

(3、板卡配套软件 SYCON.net 以及 Ethernet Device Configuration 软件也提供了便于用户查

看网络通信状态、PROFINET 设备搜索、IP 地址与设备名称设置等功能。

| 💣 Ethernet Device                      | e Configura   | tion                          |                             |             | - 0              | ×                | ]                                       |
|----------------------------------------|---------------|-------------------------------|-----------------------------|-------------|------------------|------------------|-----------------------------------------|
| File Options ?                         |               |                               |                             |             |                  |                  |                                         |
| Devices Online                         | Find:         |                               |                             | next        |                  | previous         | IP Configuration for .00-02-02-55-07-25 |
| MAC Address                            | Device        | Device Name                   | IP Address                  | Protocol    | Devic            | Vend             |                                         |
| 00-02-A2-65-A7-25<br>E0-DC-A0-3C-8D-F7 | PNS<br>S7-200 | cifxrepns.dev1<br>plc200smart | 192.168.2.10<br>192.168.2.1 | DCP<br>DCP  | 0x0103<br>0x0119 | 0x011E<br>0x002A | ☞ Use static IP address                 |
|                                        |               |                               |                             |             |                  |                  | IP address: 192 . 168 . 2 . 10          |
|                                        |               |                               |                             |             |                  |                  | Subnet mask: 255 . 255 . 255 . 0        |
|                                        |               |                               |                             |             |                  |                  | Default gateway: 192 . 168 . 2 . 10     |
|                                        |               |                               |                             |             |                  |                  | C Get IP Address via DHCP               |
|                                        |               |                               |                             |             |                  |                  | Authentication method: MAC address      |
|                                        |               |                               |                             |             |                  |                  | Client ID:                              |
|                                        |               |                               |                             |             |                  |                  | ✓ Store settings temporary              |
| <                                      |               |                               |                             |             |                  | >                |                                         |
|                                        |               |                               | Sea                         | rch Devices | Con              | ifigure 🕨        | OK Cancel                               |

图 7.3, 板卡配套工具 PROFINET 设备搜索

## 8.写在最后

CIFX 板卡的功能非常强大,几乎支持市面上的所有协议,使用板卡作为其它协议时,只需要重新加载对应协议的固件,重新配置网络即可,且使用者本身无需对协议非常了解即可进行使用和二次开发。

本文所有内容经由本人测试与整理,如有歧义,请与英文原版说明书为准。

# 虹科云课堂

HongKe Online Acadamy

2020年2月21日,虹科云课堂首次与大家见面,带来的第一节《CAN总线基础之物理层篇》 课程,就得到了各位工程师朋友们的热情支持与参与,当晚观看人数4900+。我们非常感恩, 愿不负支持与鼓励,致力将虹科云课堂打造成干货知识共享平台。

目前虹科云课堂的全部课程已经超过 200 节,如下表格是我们汽车相关的部分课程列表, 大家通过微信扫描二维码关注公众号,点击免费课程直接进入观看,全部免费。

#### 汽车以太网课程

智能网联下车载以太网的解决方案 SOME/IP协议介绍 基于CanEasy浅谈XCP TSN/AVB 基于信用点的整形

### TSN技术课程

基于TSN的汽车实时数据传输网络解决方案 TSN时间敏感型网络技术综述 以太网流量模型和仿真 基于TSN的智能驾驶汽车E/E架构设计案例分享 IEEE 802.1AS 时间同步机制 TSN技术如何提高下一代汽车以太网的服务质量?

#### CAN、CAN FD、CAN XL总线课程

CAN总线基础之物理层篇 CAN数据链路层详解篇 CAN FD协议基础 CAN总线一致性测试基本方法 CAN测试软件(PCAN-Explorer6)基本使用方法 CAN测试软件(PCAN-Explorer6)高级功能使用 浅谈CAN总线的最新发展:CAN FD与CAN XL CAN线的各种故障模式波形分析

#### LIN总线相关课程

汽车LIN总线基本协议概述 汽车LIN总线诊断及节点配置规范 LIN总线一致性测试基本方法 LIN自动化测试软件(LINWorks)基本使用方法 LIN自动化测试软件(LINWorks)高级功能使用 基于CANLIN总线的汽车零部件测试方案

#### CAN高级应用课程

UDS诊断基础 UDS诊断及ISO27145 基于UDS的ECU刷写 基于PCAN的二次开发方法 CCP标定技术 J1939及国六排放 OBD诊断及应用(GB3847) BMS电池组仿真测试方案 总线开发的流程及注意事项 车用总线深入解析

### 汽车测修诊断相关课程

汽车维修诊断大师系列-如何选择示波器 汽车维修诊断大师系列-巧用示波器 汽车维修诊断-振动异响(NVH)诊断方案

## 工业通讯协议基础课程

PROFINET协议基础知识 初识EtherCAT协议 初识CANopen协议 EtherNet/IP协议基础知识 IO-Link:工业物联网的现场基础 新兴工业级无线技术IO-Link Wireless

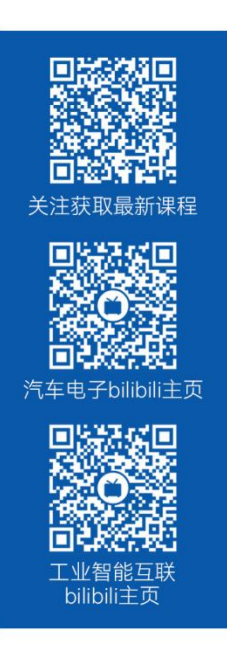

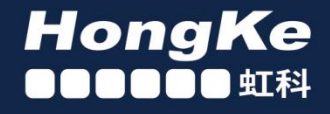

## 智能通讯领域专业的 资源整合及技术服务落地供应商

## 关于虹科

虹科电子科技有限公司(前身是宏科)成立于1995年,总部位于中国南方经济和文化中心-广州;还在上海、北京、 成都、西安、苏州、台湾、香港,韩国和日本设有分公司。

我们是一家高新技术公司,是广东省特批的两高四新、三个一批、专精特新和瞪羚企业,并与全球顶尖公司有多领域 的深度技术合作,业务包括工业自动化和数字化、汽车研发测试、自动驾驶等领域: 医药和风电行业等的环境监测; 半导体、轨道交通、航空航天等测试测量方案。

虹科工程师团队致力于为行业客户提供创新产品和解决方案,全力帮助客户成功。

### 智能互联事业部

虹科是一家在通讯领域,尤其是汽车电子和智能自动化领域拥有超过15年经验的高科技公司,致力于为客户提供全方位的一站式智能互联解决方案。多年来,我们与全球行业专家深度合作,成为了行业内领先的通讯技术服务商。我们 提供全面的软硬件解决方案,包括【CAN/CAN FD、LIN、车载以太网、TSN、IO-Link/IO-Link wireless、OPC UA、 CANopen、PROFINET、EtherNet/IP、EtherCAT】等各类通讯协议的解决方案、测试方案、培训和开发服务等。

我们以满足客户需求为导向,以技术能力为基础,为国内外企业提供最适合的产品和最满意的服务。目前我们服务的客 户已经超过 5000 家,我们自主研发的 EOL 测试系统、CCP/XCP 标定和 UDS 诊断服务开发服务以及 TSN 网络验证测 试系统等也已经在业内完成超过 1000 次安装和测试。我们的方案覆盖了各行业知名企业,得到了包括蔚来,比亚迪, 长城,联影,东芝三菱,安川等多个用户的一致好评。

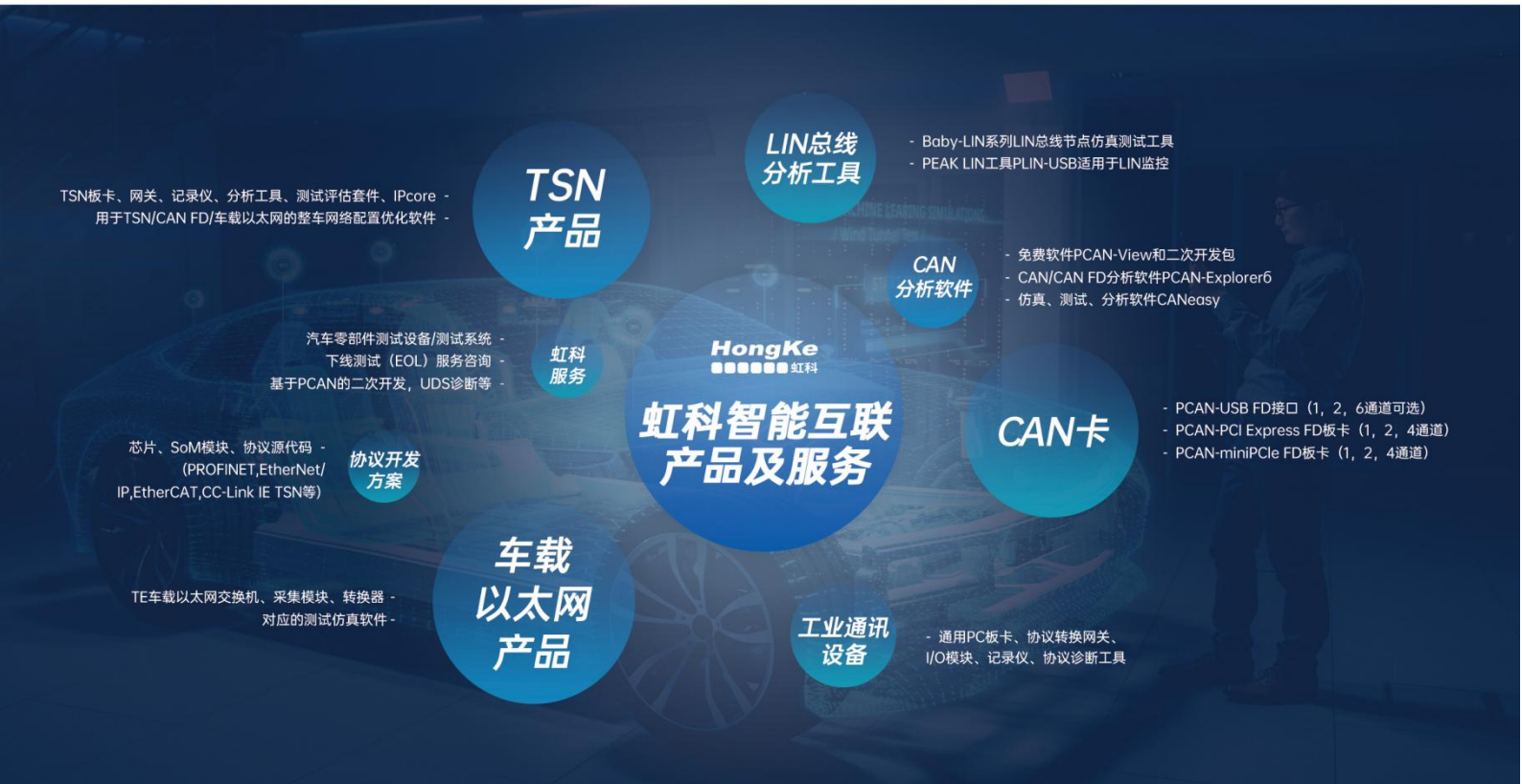

## 华东区(上海)销售 高印祺

电话/微信: 136 6024 4187 邮箱: gao.yinqi@intelnect.com

### 华东区(非上海)销售 林燕芬

电话/微信: 135 1276 7172 邮箱: lin.yanfen@intelnect.com

## 华南区销售 董欢

电话/微信: 189 2224 3009 dong.huan@intelnect.com 邮箱:

## 华北区销售 张瑞婕

电话/微信: 181 3875 8797 邮箱: zhang.ruijie@intelnect.com

## 协议开发方案(全国) 郭泽明

电话/微信: 189 2224 2268 邮箱: guo.zeming@intelnect.com

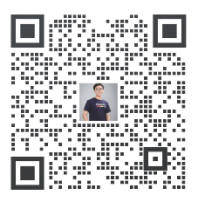

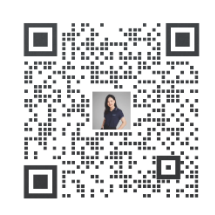

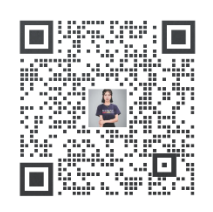

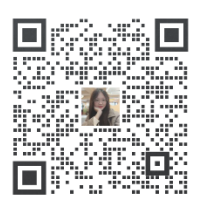

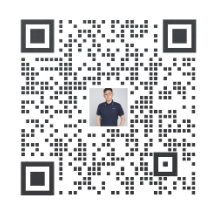

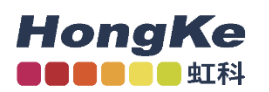

## 虹科电子科技有限公司

www.intelnect.com info@intelnect.com

广州市黄埔区开泰大道30号佳都PCI科技园6号楼

T (+86)400-999-3848

各分部:广州 | 成都 | 上海 | 苏州 | 西安 | 北京 | 台湾 | 香港 | 日本 | 韩国

版本: V1.0 - 22/11/14

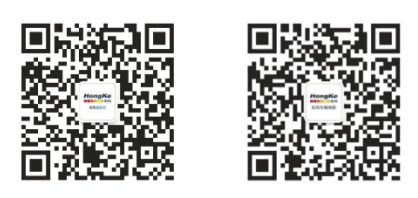

获取工业行业资料 获取汽车行业资料